## **EVALUATION LANGUE VIVANTE**

Voici un pas à pas afin de réaliser le téléchargement de l'évaluation de langue vivante et à la saisie des résultats.

1. 1ère étape, dans base élève : télécharger la liste des cm2

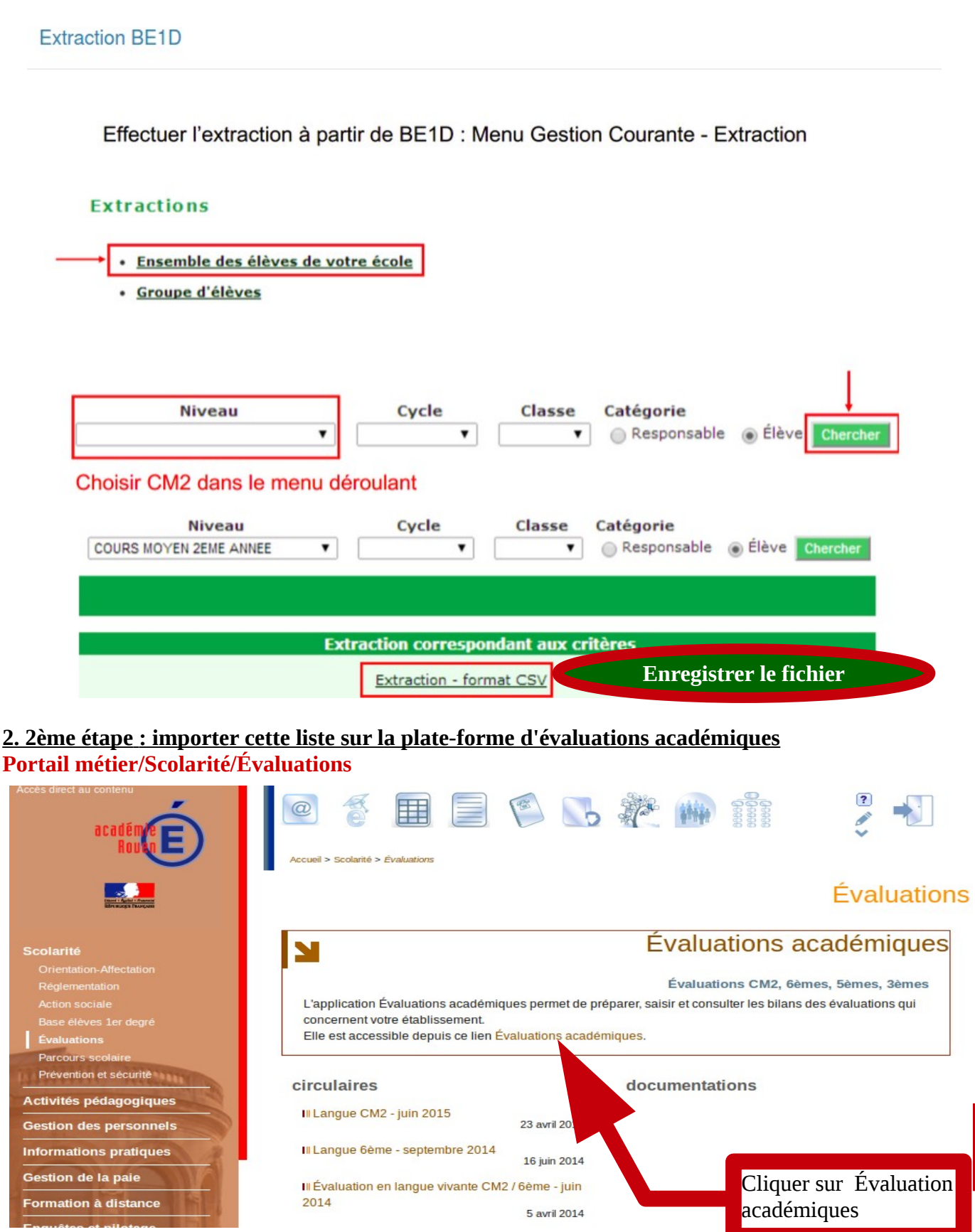

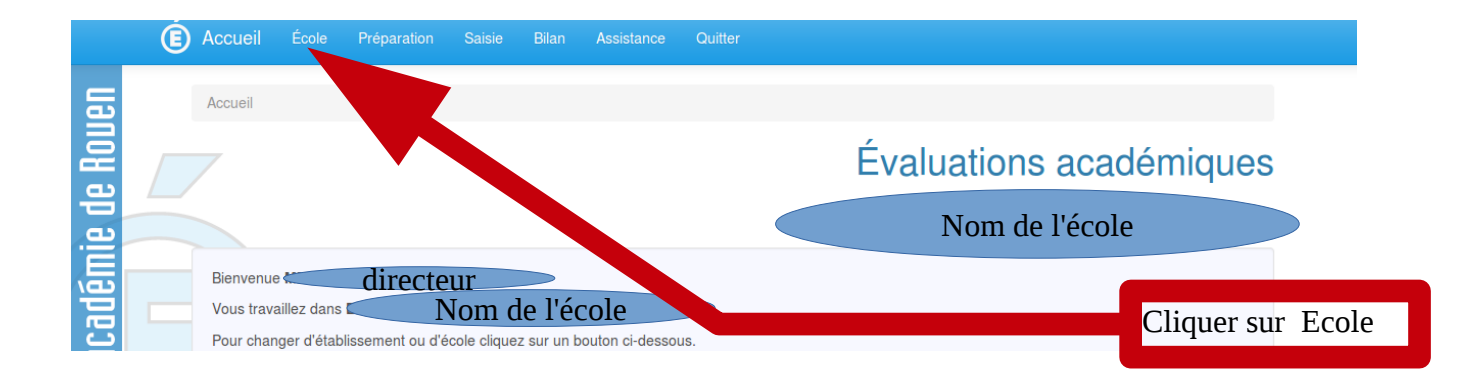

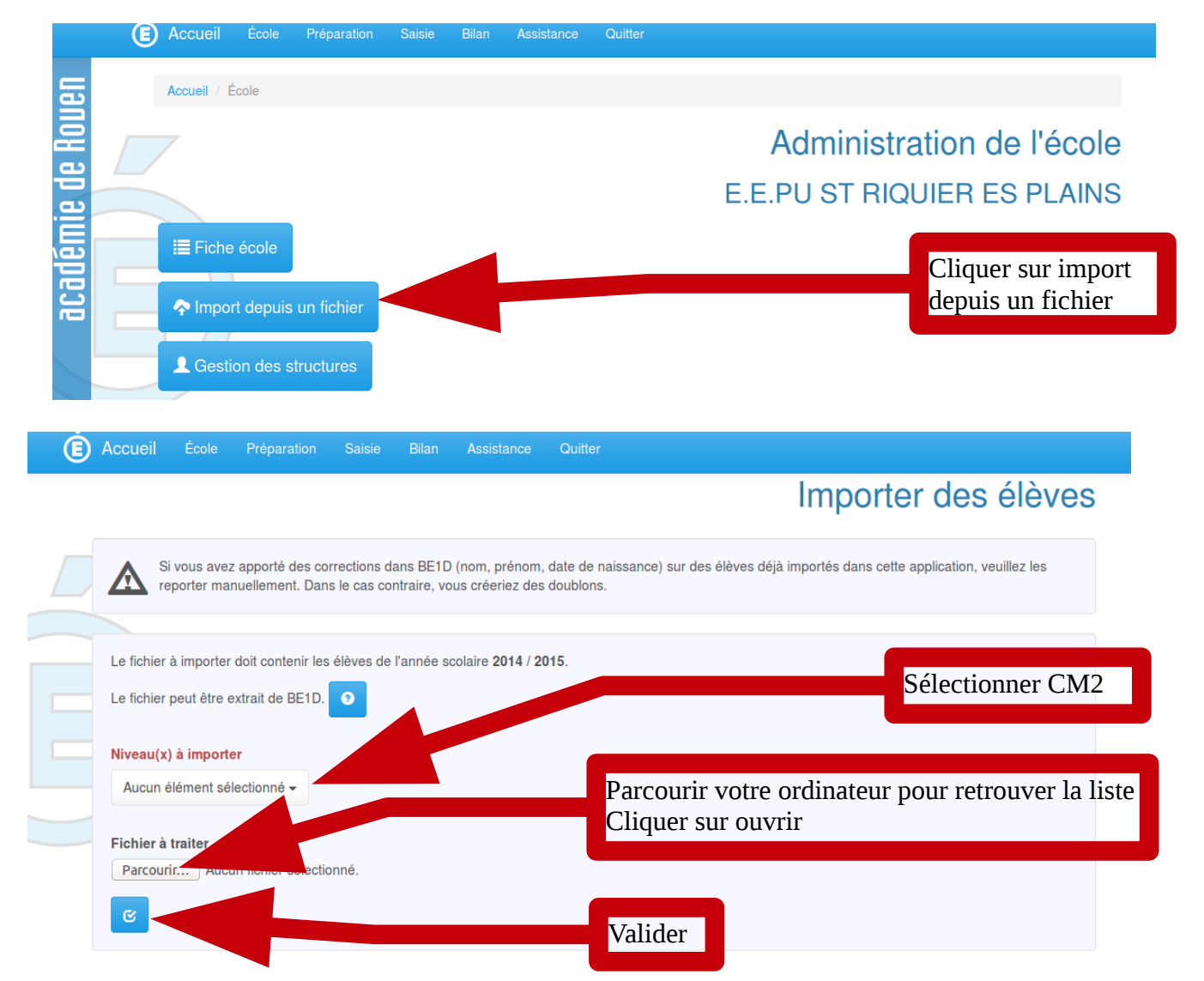

## 3. 3ème étape : itélécharger le matériel de cette évaluation académique

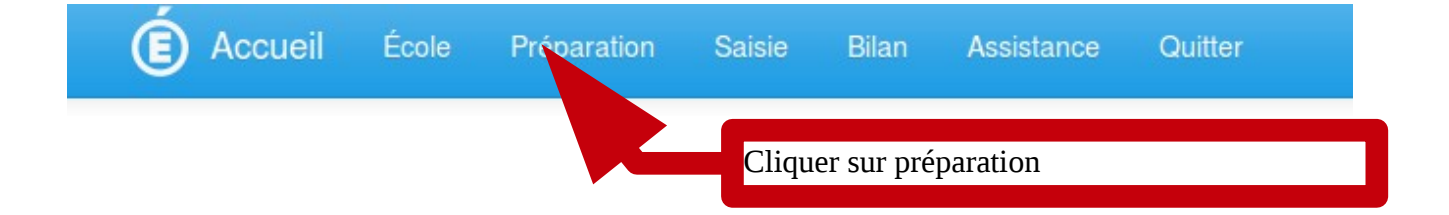

| Accue                                                                         | il / Liste des n                                                                                                    | néta-évaluations                                                                                                    | S                                                                                                    |                                                                 |                                                         |                              |                                                                                                    |
|-------------------------------------------------------------------------------|----------------------------------------------------------------------------------------------------|----------------------------------------------------------------------------------------------------|----------------------------------------------------------------------------------------------------|-----------------------------------------------------------------|---------------------------------------------------------|------------------------------|----------------------------------------------------------------------------------------------------|
|                                                                               |                                                                                                    |                                                                                                    |                                                                                                    |                                                                 |                                                         |                              | Liste des méta-évaluation                                                                                                 |
| 2014                                                                          | / 2015                                                                                                    |                                                                                                    |                                                                                                    |                                                                 |                                                         |                              |                                                                                                    |
| ٩                                                                             | Collège - Lan                                                                                                    | gue Vivante (CN                                                                                                    | M2 - ) 6ème                                                                                                    | e - septen                                                      | nbre 2014                                               |                              |                                                                                                    |
| ٩                                                                             | Collège - Phy                                                                                                    | sique Chimie - 1                                                                                                    | Test Acadér                                                                                                    | mique 3è                                                        | me - 2015                                               |                              | Cliquer sur la loupe : primaire- langue                                                                                   |
| ٩                                                                             | Lycée profess                                                                                                    | sionnel - P                                                                                                    | e Chimie -                                                                                                    | Test Aca                                                        | adémique 3ème                                           | - 2015                       | vivante cm2                                                                                                    |
| ٩                                                                             | Col                                                                                                    | ation Prioritaire                                                                                                    | e 5ème - 20                                                                                                    | )15                                                             |                                                         |                              |                                                                                                    |
| Q                                                                             | Primaire - Lar                                                                                                    | ngue Vivante CM                                                                                                    | M2 ( - 6ème                                                                                                    | e) - juin 2                                                     | 2015                                                    |                              |                                                                                                    |
|                                                                               |                                                                                                    |                                                                                                    |                                                                                                    |                                                                 |                                                         |                              |                                                                                                    |
| 2013                                                                          | 3 / 2014                                                                                                    |                                                                                                    |                                                                                                    |                                                                 |                                                         |                              |                                                                                                    |
|                                                                               |                                                                                                    |                                                                                                    |                                                                                                    |                                                                 |                                                         |                              |                                                                                                    |
| È Accue                                                                       | 9 A .                                                                                                    |                                                                                                    |                                                                                                    |                                                                 |                                                         |                              |                                                                                                    |
|                                                                               | II Ecole                                                                                                    | Préparation                                                                                                    |                                                                                                    | Bilan                                                           | Assistance                                              | Quitter                      |                                                                                                    |
| Accueil                                                                       | II Ecole                                                                                                    | Préparation                                                                                                    | Saisie                                                                                                    | Bilan<br>ème ) - iu                                             | Assistance                                              | Quitter                      |                                                                                                    |
| Accueil                                                                       | II Ecole / Préparation /                                                                                                    | Préparation                                                                                                    | Saisie                                                                                                    | Bilan<br>ème ) - ju                                             | Assistance                                              | Quitter                      | (100)                                                                                                    |
| Accueil                                                                       | II Ecole                                                                                                    | Préparation                                                                                                    | Saisie I                                                                                                    | Bilan<br>ème ) - ju                                             | Assistance<br>in 2015<br><b>_angue</b>                  | Quitter                      | ante CM2 ( - 6ème ) - juin 2015                                                                                           |
| Accueil                                                                       | II Ecole / Préparation /                                                                                                    | Préparation                                                                                                    | Saisie I                                                                                                    | Bilan<br>ème ) - ju                                             | Assistance<br>in 2015<br><b>_angue</b>                  | <sup>Quitter</sup><br>e Viva | ante CM2 ( - 6ème ) - juin 2015<br>Liste des évaluations                                                                  |
| Accueil<br>Descrip<br>Péri                                                    | II Ecole / Préparation /                                                                                                    | Préparation<br>Langue Vivant                                                                                                    | Saisie I<br>te CM2 ( - 6r                                                                                                    | Bilan<br>ème ) - ju                                             | Assistance<br>in 2015<br>_angue                         | Quitter                      | ante CM2 ( - 6ème ) - juin 2015<br>Liste des évaluations                                                                  |
| Accueil<br>Descrip<br>Péri<br>Le ni                                           | II Ecole / Préparation / Dtif                                                                                                    | Préparation Langue Vivant Langue Vivant                                                                                           | Saisie 1<br>te CM2 ( - 6<br>on                                                                                                    | Bilan<br>ème ) - ju                                             | Assistance<br>in 2015<br>_angue                         | Quitter                      | ante CM2 ( - 6ème ) - juin 2015<br>Liste des évaluations                                                                  |
| Accueil<br>Descrip<br>Péri<br>Le ni<br>Cette                                  | II Ecole<br>/ Préparation /<br>btif<br>imètre de la r<br>iveau de classe (<br>e évaluation con                                                                                                    | Préparation<br>Langue Vivant<br>Méta-évalutio<br>évalué est CM2.<br>cerne tous les ét                                             | Saisie I<br>te CM2 ( - 6r<br>Dn<br>tablissemen                                                                                                    | Bilan<br>ème ) - ju                                             | Assistance<br>in 2015<br>_angue                         | ouitter                      | ante CM2 ( - 6ème ) - juin 2015<br>Liste des évaluations<br>a Langues Vivantes - Anglais<br>a Langues Vivantes - Allemand |
| Accueil<br>Descrip<br>Péri<br>Le ni<br>Cette<br>Pas                           | Ecole     Préparation      Préparation      trif      imètre de la r      iveau de classe      é évaluation com     sation                                                                                                    | Préparation<br>' Langue Vivant<br>méta-évalutio<br>évalué est CM2.<br>cerne tous les él                                           | Saisie I<br>le CM2 ( - 6i<br>le CM2 ( - 6i)le CM2 ( - 6i)le CM2 | Bilan<br>ème ) - ju<br>L                                        | Assistance<br>in 2015<br>_angue                         | ouitter                      | ante CM2 ( - 6ème ) - juin 2015<br>Liste des évaluations<br>Q Langues Vivantes - Anglais<br>Q Langues Vivantes - Allemand |
| Accueil<br>Descrip<br>Péri<br>Le ni<br>Cette<br>Pas<br>à cor                  | Préparation /     Préparation /     ptif  imètre de la r iveau de classe r e évaluation con- sation mpter du lun. 25                                                                                                    | Préparation<br>Langue Vivant<br>méta-évalutio<br>évalué est CM2.<br>cerne tous les ét<br>i mai 2015 jusqu                         | Saisie I<br>te CM2 ( - 6<br>te CM2 ( - 6<br>n                                                                                                    | Bilan<br>ème ) - ju<br>ts.<br>juin 2015                         | Assistance<br>in 2015<br>_angue                         | ouitter                      | ante CM2 ( - 6ème ) - juin 2015<br>Liste des évaluations<br>Q Langues Vivantes - Anglais<br>Q Langues Vivantes - Allemand |
| Accueil<br>Descrip<br>Péri<br>Le ni<br>Cette<br>Pas<br>à con<br>Sais          | Il Ecole<br>/ Préparation /<br>btif<br>imètre de la r<br>iveau de classe /<br>é évaluation con/<br>sation<br>mpter du lun. 25<br>sie                                                                                                    | Préparation<br>Langue Vivant<br>Méta-évalutio<br>évalué est CM2.<br>cerne tous les éf                                             | Saisie I<br>te CM2 ( - 6r<br>Dn<br>tablissemen<br>u'au <b>sam. 6</b>                                                                                                    | Bilan<br>ème ) - ju<br>ts.<br>juin 2015                         | Assistance<br>in 2015<br>_angue                         | Quitter                      | ante CM2 ( - 6ème ) - juin 2015<br>Liste des évaluations<br>a Langues Vivantes - Anglais<br>a Langues Vivantes - Allemand |
| Accueil<br>Descrip<br>Péri<br>Le ni<br>Cette<br>Pas<br>à con<br>Sais<br>à con | Préparation /     Préparation /     Préparation /     ptif      imètre de la r     iveau de classe de     é valuation con-     ssation     mpter du lun. 25 sie     mpter du lun. 1 j                                                                                                    | Préparation<br>' Langue Vivant<br>méta-évalution<br>évalué est CM2.<br>cerne tous les ét<br>i mai 2015 jusqu'<br>juin 2015 jusqu' | Saisie I<br>le CM2 ( - 6<br>c<br>n<br>tablissemen<br>u'au <b>sam. 6</b><br>i'au <b>sam. 20</b>                                                                                                    | Bilan<br>ème ) - ju<br>ts.<br>juin 2015                         | Assistance<br>in 2015<br>_angue<br>5 inclus<br>5 inclus | ouitter                      | ante CM2 ( - 6ème ) - juin 2015<br>Liste des évaluations<br>Q Langues Vivantes - Anglais<br>Q Langues Vivantes - Allemand |
| Accueil<br>Descrip<br>Péri<br>Le ni<br>Cette<br>Pas<br>à con<br>Sais<br>à con | Il Ecole<br>/ Préparation /<br>otif<br>imètre de la r<br>iveau de classe /<br>é évaluation con<br>sation<br>mpter du lun. 25<br>sie<br>mpter du lun. 1 j                                                                                                    | Préparation<br>Langue Vivant<br>méta-évalutio<br>évalué est CM2.<br>cerne tous les él<br>i mai 2015 jusqu'<br>juin 2015 jusqu'    | Saisie I<br>te CM2 ( - 6<br>)n<br>tablissemen<br>u'au <b>sam. 6</b><br>'au <b>sam. 20</b>                                                                                                    | Bilan<br>ème ) - ju<br>ts.<br>juin 2015<br>juin 2015            | Assistance<br>in 2015<br>_angue<br>5 inclus<br>5 inclus | Quitter                      | ante CM2 ( - 6ème ) - juin 2015                                                                                           |
| Accueil<br>Descrip<br>Péri<br>Le ni<br>Cette<br>Pas<br>à cor<br>Sais<br>à cor | Territor de la r Territor de la r Territor Territor Terr | Préparation<br>Langue Vivant<br>méta-évalutio<br>évalué est CM2.<br>cerne tous les éf<br>i mai 2015 jusqu'<br>juin 2015 jusqu'    | Saisie I<br>le CM2 ( - 6<br>)<br>tablissemen<br>u'au <b>sam. 6</b><br>i'au <b>sam. 20</b>                                                                                                    | Bilan<br>ème ) - ju<br>ts.<br>juin 2015                         | Assistance<br>in 2015<br>_angue                         | Quitter                      | ante CM2 ( - 6ème ) - juin 2015<br>Liste des évaluations<br>a Langues Vivantes - Anglais<br>a Langues Vivantes - Allemand |
| Accueil<br>Descrip<br>Péri<br>Le ni<br>Cette<br>Pas<br>à con<br>Sais<br>à con | Ecole     Préparation / ptif  imètre de la r iveau de classe r iveau de classe r iveau de classe r iveau de classe r iveau de classe r iveau du classe r iveau du classe      | Préparation  r Langue Vivant  méta-évalutio évalué est CM2. cerne tous les ét i mai 2015 jusqu'  juin 2015 jusqu'  uer sur la     | Saisie<br>te CM2 ( - 6<br>)n<br>tablissemen<br>u'au sam. 6<br>'au sam. 20<br>a loupe                                                                                                    | Bilan<br>ème ) - ju<br>ts.<br>juin 2015<br>juin 2015<br>E COITI | Assistance<br>in 2015<br>-angue<br>5 inclus<br>5 inclus | e Viva<br>nt à la            | ante CM2 ( - 6ème ) - juin 2015                                                                                           |

Télécharger le matériel en as de la page.

**<u>4. 4ème étape, procéder à la correction et à la saisie</u>** L'outil de saisie ne sera disponible **<u>qu'à partir du 1**<sup>er</sup> juin.</u>

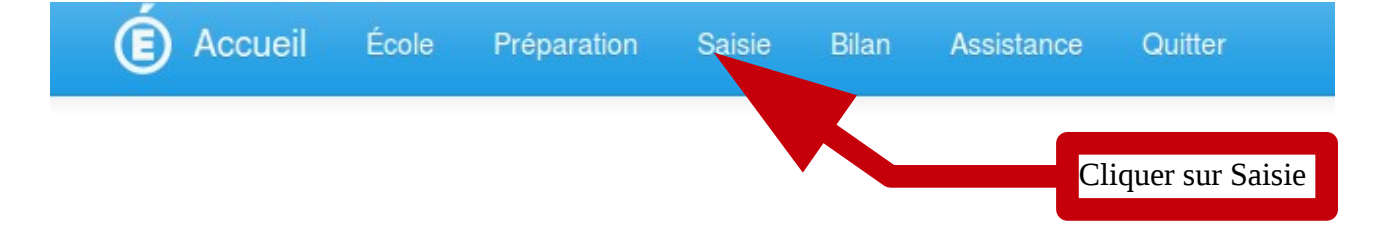